## How to Guide Registration

https://otumoetaifootball.co.nz/register

## The following guide will help you get registered

You firstly need to establish whether you already have a log in set up as the Friendly Manager system is used throughout many clubs and you only create one log in.

Visit our website home page - https://otumoetaifootball.co.nz/
 Enter your log in credentials at the top right hand corner of the page if you believe you may already have a log in and use the "Forgot password "link if needed

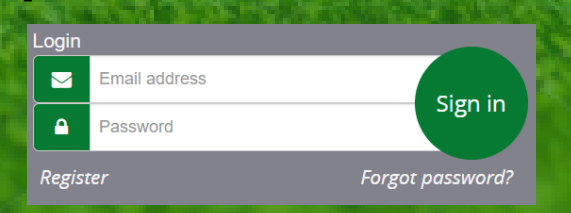

3) If you do not have a log in already created, follow the "register" link and follow the steps outlined

4) You will be prompted to select what season you would like to register for (Junior Winter Season - First Kicks to College)
5) You will only be able to see the grades that are associated with your year of birth. If you are wanting to register for a grade that is not showing, you will need to discuss with the club admin (admin@otumoetaifootball.co.nz)

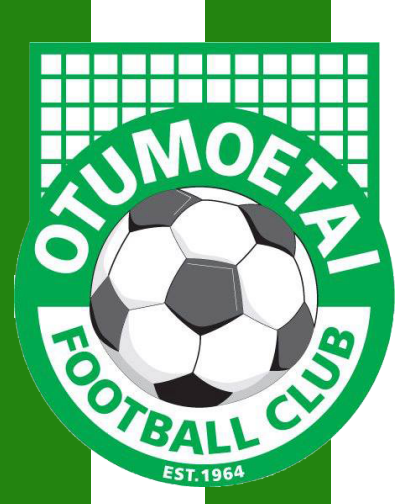